# Tech Note 2024-025 - RACM - MRL - Recalling Records

### **Recall Disposed**

- 1. Click Dispose from the Parts/Tools Tab.
- 2. Check Is Disposed.
- 3. Check all items you wish to recall.
- 4. Click the Recall Button.

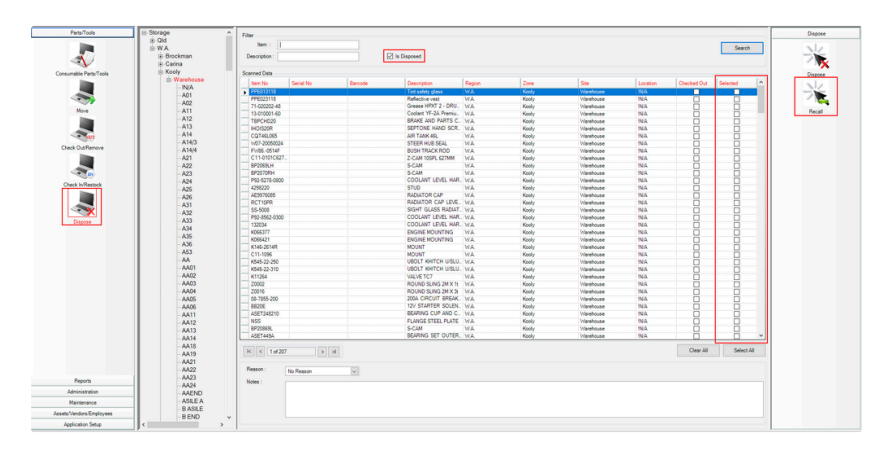

Note: If you cant find the part or tool, double click the location where it was first created from the location tree or double click the root location. Then click the search bar.

## Recalling Assets/Vendors/Employees

- 1. Select Assets/Vendors/Employees Tab.
- 2. Select Employees, Assets or Vendors.
- 3. Uncheck Is Active.
- 4. Click the Search Button.

| a. Select the record. b. Click Edit button. b. Check Is Active. b. Click Save/Exit.  Add/Edit  Add/Edit  Add/Edit  Save/Exit  Cancel  Cancel |                                |          | Filter    |             |  |  |  |
|----------------------------------------------------------------------------------------------------|--------------------------------|----------|-----------|-------------|--|--|--|
| 3. Select the record.   4. Click Edit button.   5. Check Is Active.   6. Click Save/Exit.     Add/Edit   X   Employee Code:   Employee Name:   Position:   Employee   Note:   Is Active   Save/Exit   Cancel                                                                                                    |                                |          | Code:     | □ Is Active |  |  |  |
| Select the record. Click Edit button. Check Is Active. Click Save/Exit.                                                                                                    |                                |          |           |             |  |  |  |
| Click Edit button. Click Is Active. Click Save/Exit.                                                                                                    | . Select the rec               | ord.     |           |             |  |  |  |
| 5. Check Is Active.<br>6. Click Save/Exit.<br>Add/Edit ×<br>Employee Code: Employee Name: Position: Employee  Vote: Save/Exit Cancel                                                                                                    | 4. Click Edit but              | tton.    |           |             |  |  |  |
| Add/Edit ×<br>Employee Code:<br>Employee Name:<br>Position: Employee<br>Note:<br>Is Active<br>Save/Exit Cancel                                                                                                    | 5. Check Is Active.            |          |           |             |  |  |  |
| Add/Edit ×<br>Employee Code:<br>Employee Name:<br>Position: Employee<br>Note:<br>Is Active Save/Exit Cancel                                                                                                    | 6. Click Save/Ex               | cit.     |           |             |  |  |  |
| Add/Edit ×<br>Employee Code:<br>Employee Name:<br>Position: Employee<br>Note:<br>Is Active Save/Exit Cancel                                                                                                    |                                |          |           |             |  |  |  |
| Employee Code:<br>Employee Name:<br>Position: Employee<br>Note:<br>Is Active<br>Save/Exit Cancel                                                                                                    | Add/Edit                       |          |           | ×           |  |  |  |
| Employee Code:<br>Employee Name:<br>Position: Employee  V Note:  Save/Exit Cancel                                                                                                    | Employee Cade                  | 1        |           |             |  |  |  |
| Position: Employee        Imployee       Note:       Imployee       Save/Exit         Cancel                                                                                                    | Employee Code.                 |          |           |             |  |  |  |
| Note: Is Active Save/Exit Cancel                                                                                                    | Position:                      | Employee |           | <b></b>     |  |  |  |
| Is Active Save/Exit Cancel                                                                                                    | Note:                          |          |           |             |  |  |  |
| Save/Exit Cancel                                                                                                    | Is Active                      | 1        |           |             |  |  |  |
|                                                                                                    |                                |          | Save/Exit | Cancel      |  |  |  |
|                                                                                                    | 1                              |          |           |             |  |  |  |
|                                                                                                    | Pecalling                      | lobe     |           |             |  |  |  |
| Pecalling John                                                                                                    |                                |          |           |             |  |  |  |
| Recalling Jobs                                                                                                    | 1. Select the Maintenance Tab. |          |           |             |  |  |  |

- 2. Select Jobs.
- 3. Uncheck Is Active.
- 4. Click the Search Button.

| Search        |           |        |
|---------------|-----------|--------|
| Job No. :     |           | Search |
| Description : | Is Active |        |
|               |           |        |

3. Select the record.

4. Click Edit button.

### 5. Check Is Active.

### 6. Click Save/Exit.

| Job           |         |           | ×    |  |
|---------------|---------|-----------|------|--|
| Job No. :     | FM10468 |           |      |  |
| Description : | TK5138  |           |      |  |
|               |         | Is Active |      |  |
|               |         |           |      |  |
|               |         | Save/Exit | Exit |  |
|               |         |           |      |  |